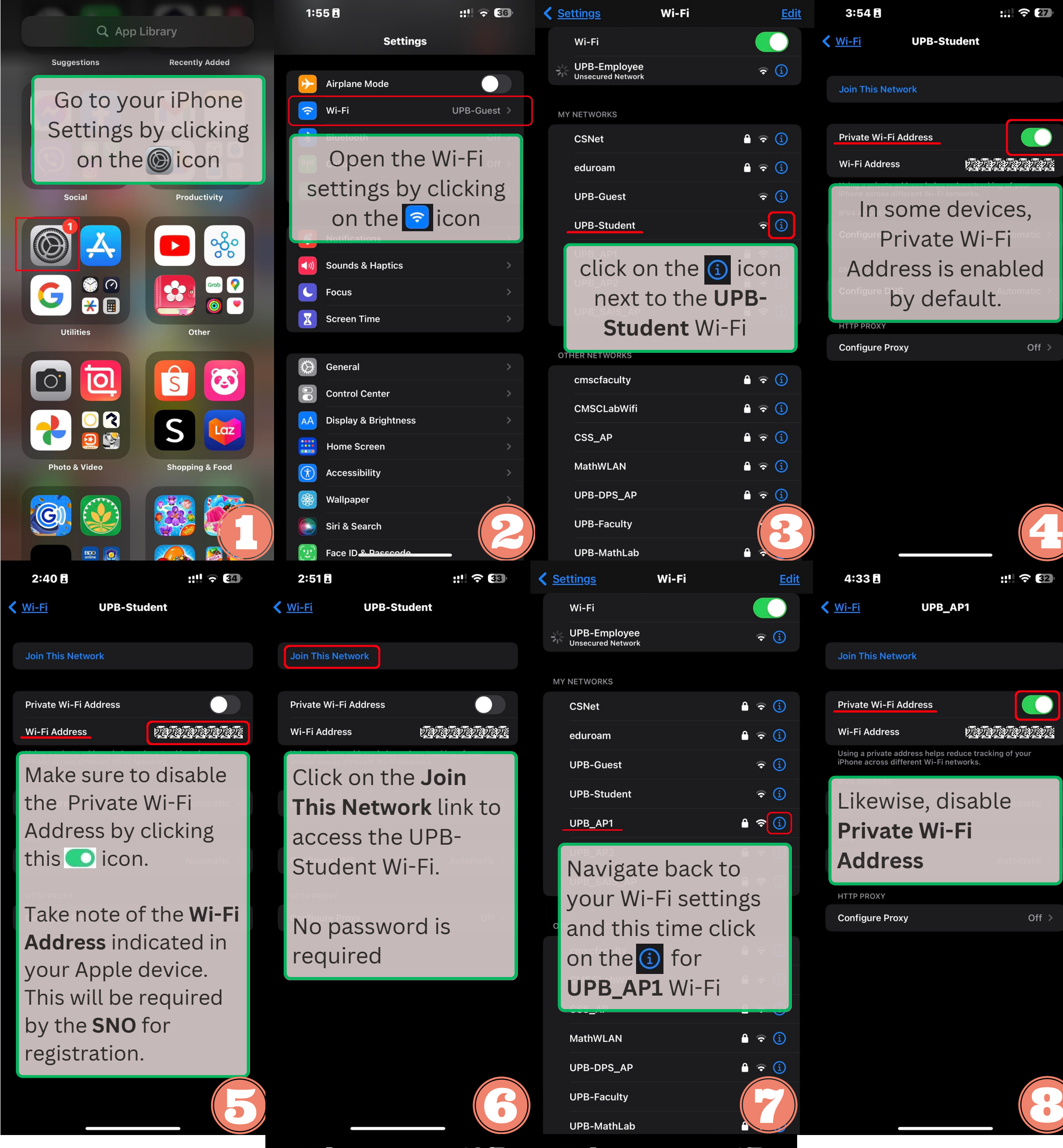

| 4:34 E                                                             | ::: ? 32                      | 3:10 🖪                                                                                          |                                                                                 |
|--------------------------------------------------------------------|-------------------------------|-------------------------------------------------------------------------------------------------|---------------------------------------------------------------------------------|
| ✓ Wi-Fi UPB_AP1                                                    |                               | Enter the pa                                                                                    | ssword for "UPB_AP1"                                                            |
| Join This Network                                                  |                               | <u>Cancel</u> Ente                                                                              | er Password                                                                     |
| Private Wi-Fi Address<br>Wi-Fi Address                             |                               | Password 3c925<br>WPA/WPA2 (TKIP) is not<br>If this is your Wi-Fi netw<br>WPA2 (AES) or WPA3 se | f38de<br>considered secure.<br>ork, configure the router to use<br>curity type. |
| Click on the <b>Jo</b><br><b>This Network</b> li<br>access the UPE | <b>in</b><br>ink to<br>3_AP1. | Enter <b>3c</b><br>when pr<br>a passwo                                                          | 9 <b>25f38de</b><br>ompted for<br>ord                                           |
| Configure DNS HTTP PROXY Configure Proxy                           | Automatic >                   |                                                                                                 |                                                                                 |

<u>Join</u>

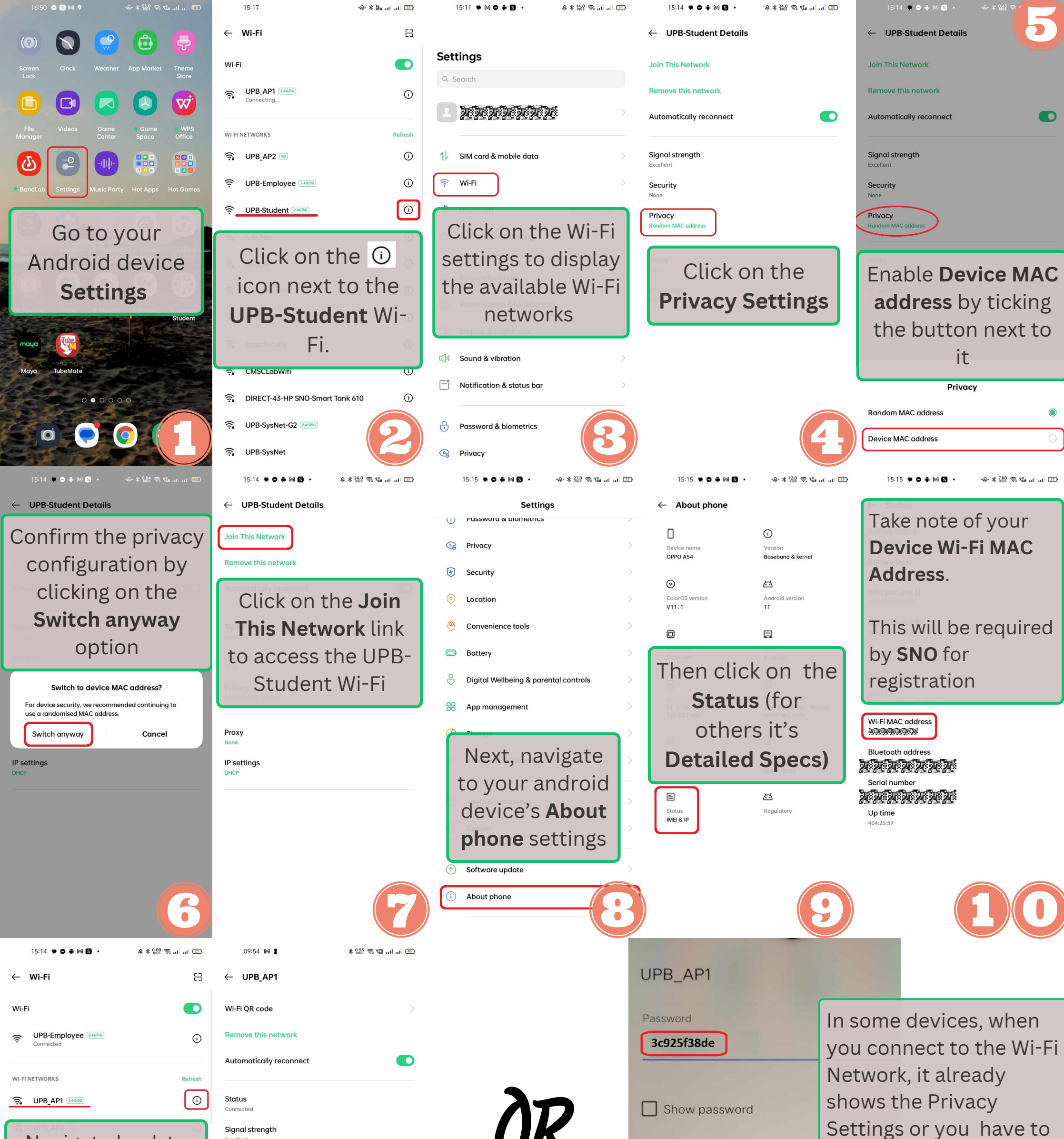

| Navigate back to    |                      |               |   |  |
|---------------------|----------------------|---------------|---|--|
| and this time click |                      |               |   |  |
|                     | on the 🛈 for         |               | P |  |
|                     | UPB_AP1 Wi-Fi        | $\odot$       | N |  |
| ((;;                | UPB-MMT3_AP (240/50) | 0             | ۵ |  |
| ((î;•               | cmscfaculty          | 0             | i |  |
| ((;;                | CMSCLabWifi          | (j            | D |  |
| ((;;                | eduroam 🕬            |               | ٦ |  |
| ((;;                | UPB-SysNet-G3        | $\mathcal{I}$ | ٦ |  |
|                     |                      | -             | E |  |

ink speed 6 Mbps ecurity PA/WPA2-P rivacy ice M Make sure that the **Device MAC address** s enabled. hen proceed to **Join** his Network and enter the password 3c925f38de

| Metered              | click the <b>Advance</b>                                  |
|----------------------|-----------------------------------------------------------|
| Detect automatically | Settings.                                                 |
| Proxy                |                                                           |
| None                 | Make sure to change the<br>Privacy Settings to <b>Use</b> |
| IP settings          | device MAC then enter                                     |
| DHCP                 | the password                                              |
| Privacy              | 3c925f38de before                                         |
| Use device MAC       | joining the network.                                      |

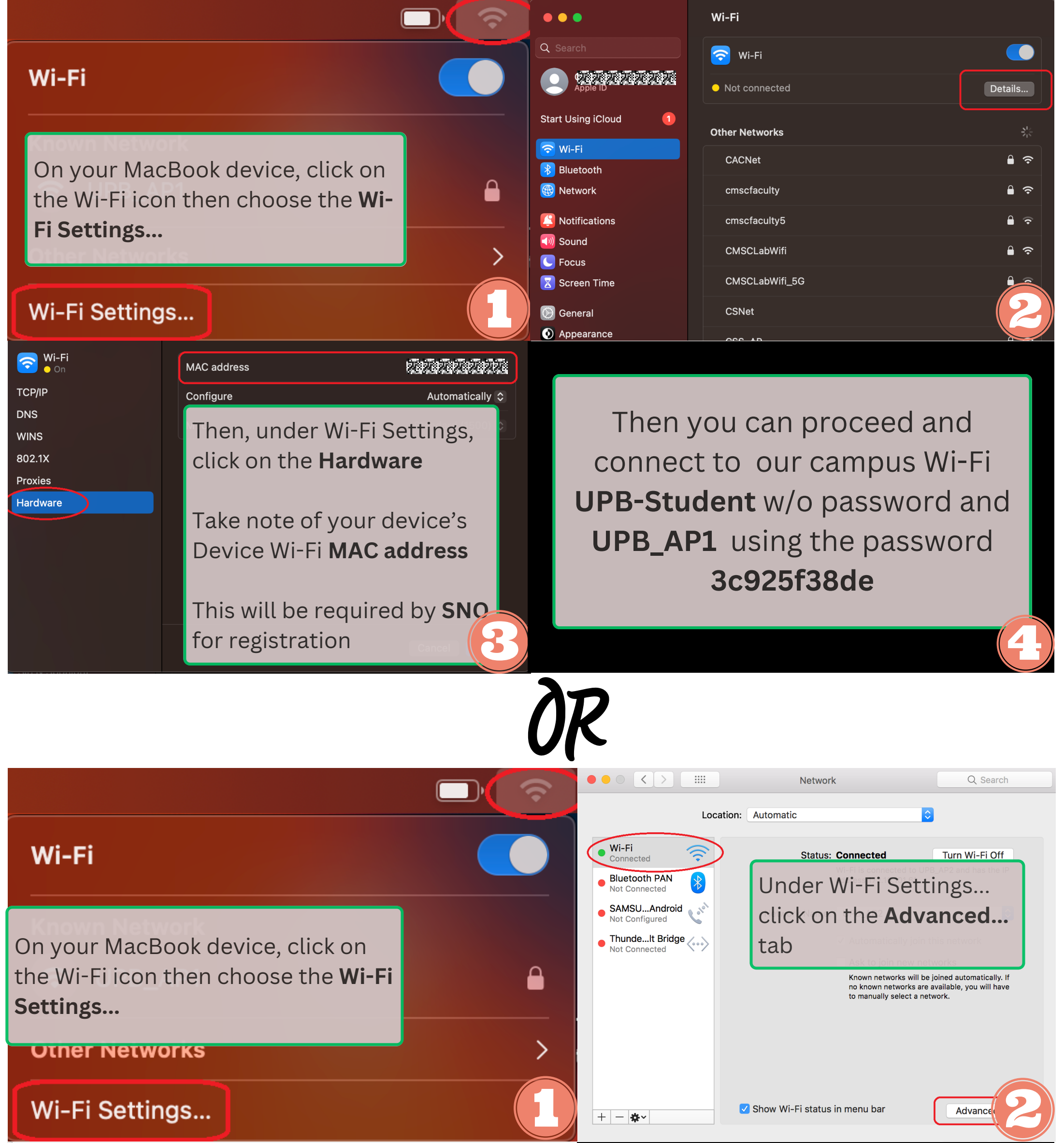

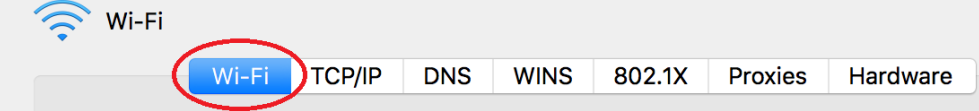

## Preferred Networks:

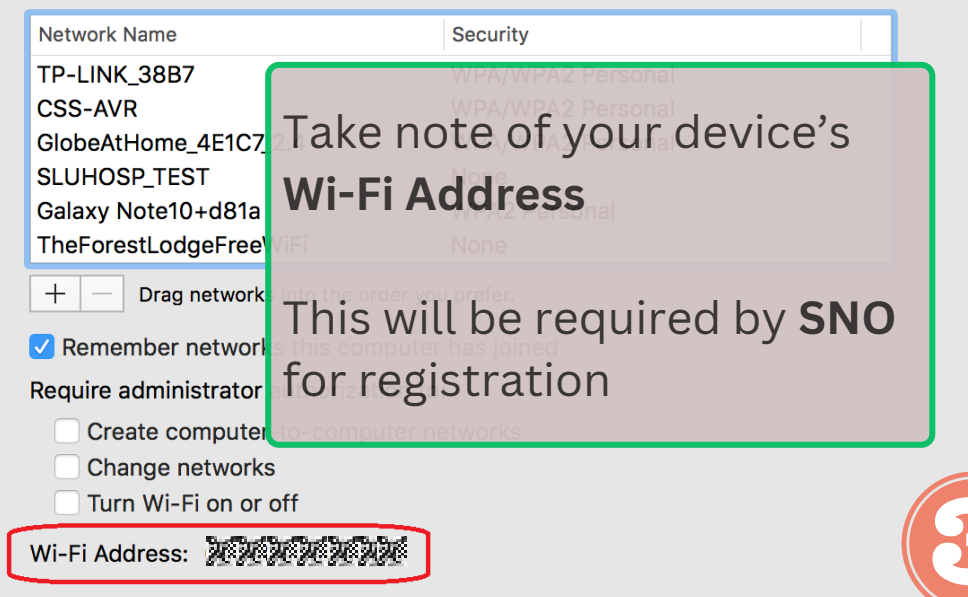

Then you can proceed and connect to our campus Wi-Fi **UPB-Student** w/o password and **UPB\_AP1** using the password **3c925f38de** 

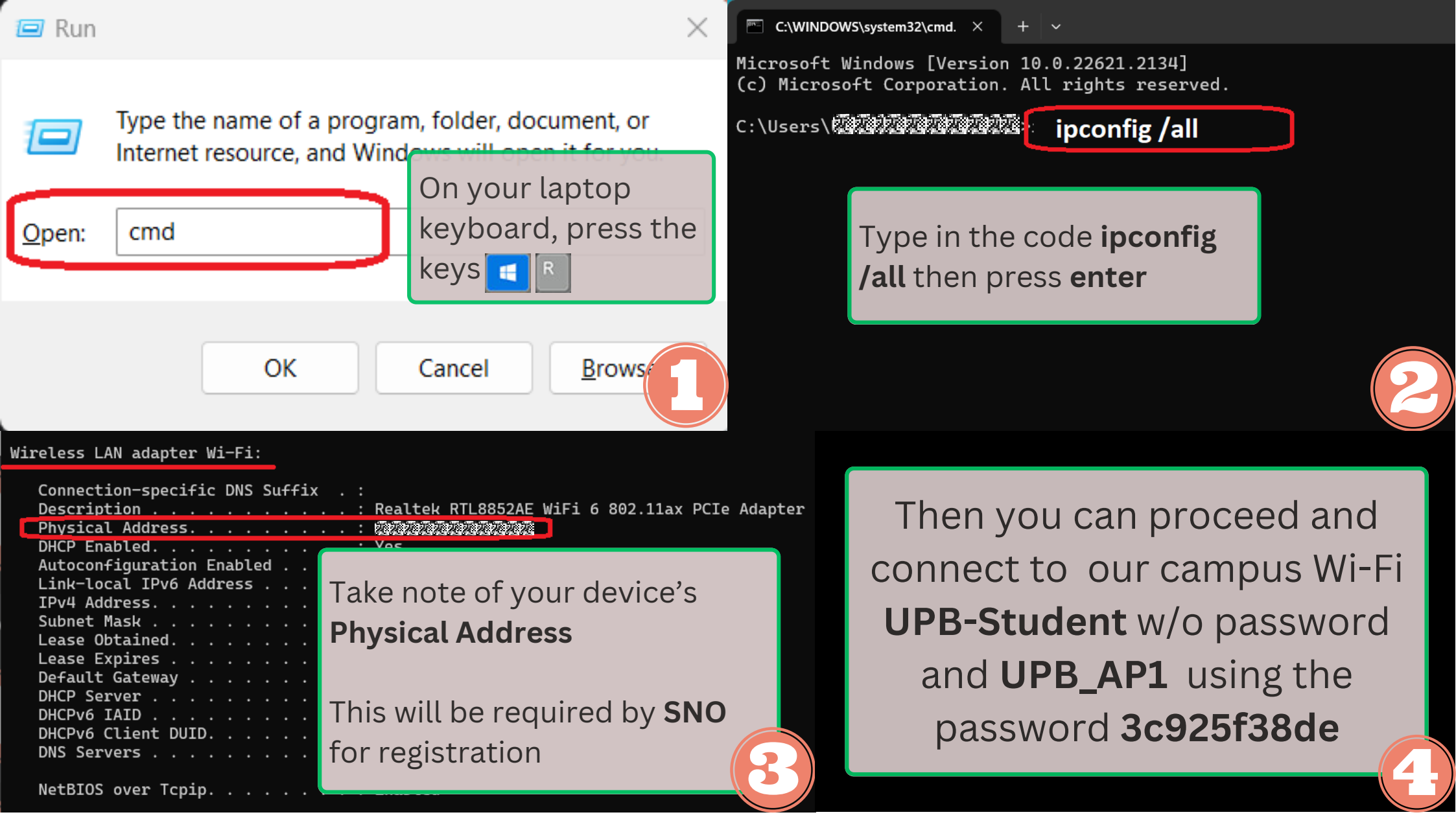